# **FPO Buyer E-Interface**

### **USER MANUAL**

for

**"BUYER"** 

#### 1. GO TO THE URL PROVIDED BELOW TO OPEN FPO Buyer E-Interface

#### fpobuyereinterface.in

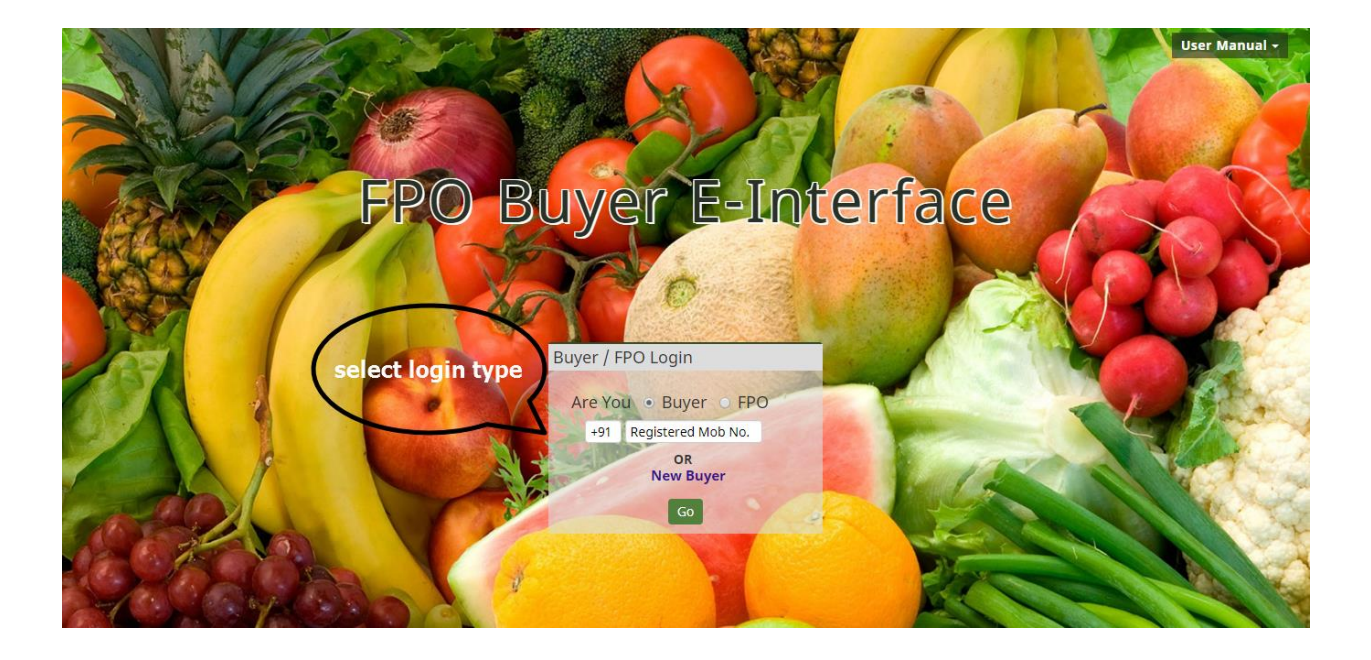

 Buyer can register themselves by providing specific information by clicking on New Buyer. If buyer is already registered, then enter the registered phone number, further process is similar as the process of new buyer.

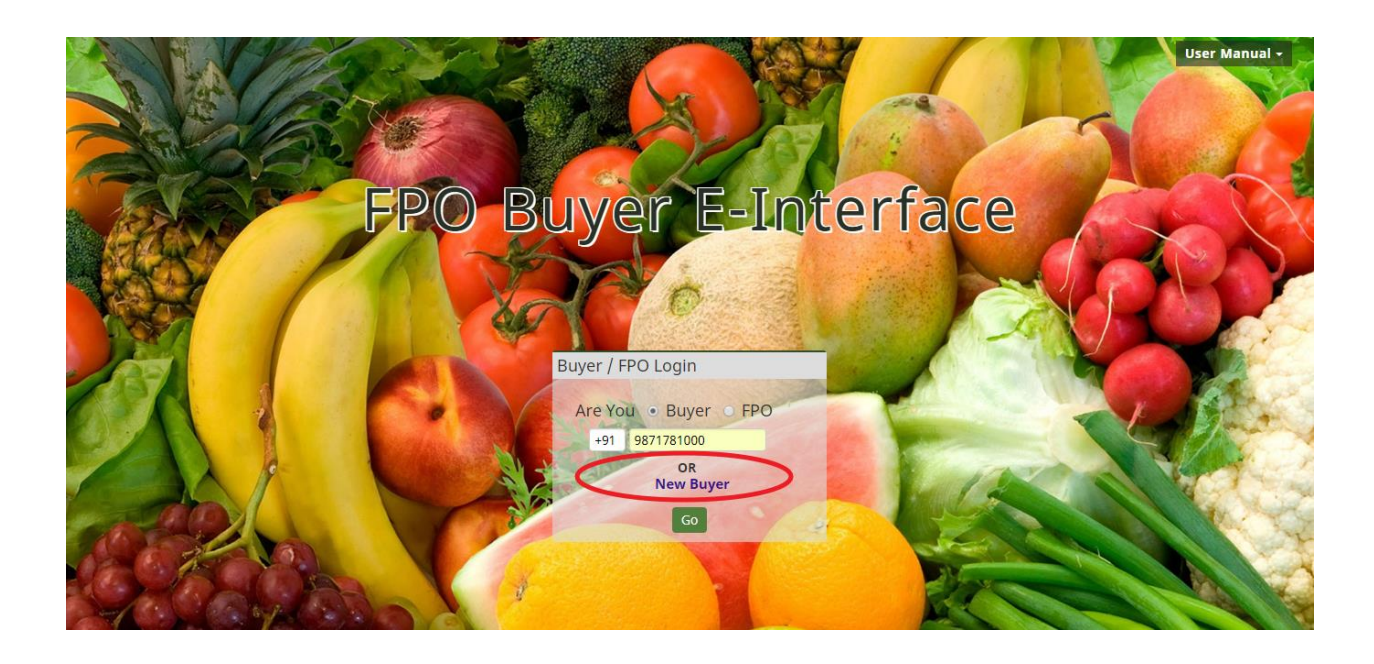

| Sele                                                 | ect State                                                                                        |
|------------------------------------------------------|--------------------------------------------------------------------------------------------------|
| Buyer Deta                                           | ails                                                                                             |
| Name<br>Mobile No<br>Email<br>Company<br>Designation | Enter Name<br>+91 Enter Mobile No<br>Enter Email<br>Enter Company<br>Enter Designation<br>Submit |
|                                                      |                                                                                                  |

 Buyer could search the details of crops here after registering their phone number. Buyer could search the details by selecting the State, Category and Crops. (as shown in the Screenshot)

| FPO Buyer E-Inte | rface           |   |
|------------------|-----------------|---|
|                  | Select State    | • |
|                  | OR              |   |
|                  | Select Category | , |
|                  | Search          |   |

Copyright 2018 SFAC. All rights reserved.

4. All crops details will be available as shown below, now Buyer could see more details of crops by clicking on More Details.

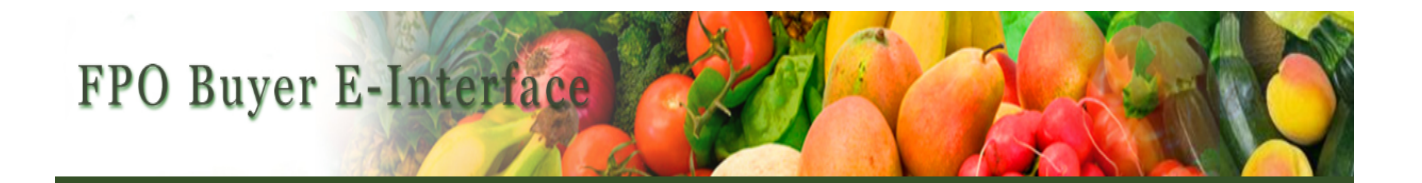

Maharashtra Production (in MT) Crops **More Details** More Details Ash Gourd 4,500 More Details Bitter Gourd 24 More Details Brinjal 70 Cabbage 40 More Details More Details Capsicum 44 Carrot 22 More Details Coriendar Leafs 33 More Details Cucumber 8 More Details More Details Grapes 22 More Details Okra/Ladyfinger 75 Red Chilli 13 More Details Til 42 More Details 27 More Details Tomato

Copyright 2018 SFAC. All rights reserved.

Vis

Go Back

**5.** After clicking on more details, if buyer is already registered, he would be able to login with valid credentials OR click on the New Registration for Buyer.

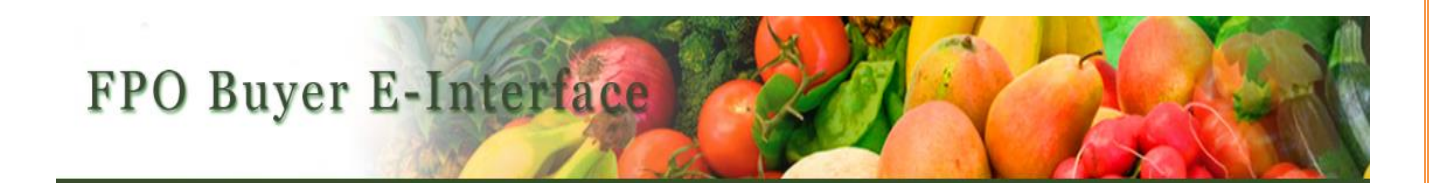

| Buyer Logir | ו                |                            |
|-------------|------------------|----------------------------|
| User ID     | U01400PN2015PTC1 | 53847                      |
| Password    |                  |                            |
|             | Sign in          | New Registration for Buyer |
|             | Forgot Password  |                            |

Copyright 2018 SFAC. All rights reserved.

**6.** After clicking on New Registration of Buyer, the buyer would be able to see the page which is shown below.

**NOTE:** Buyer with the registered phone number only would be able to fill the information further.

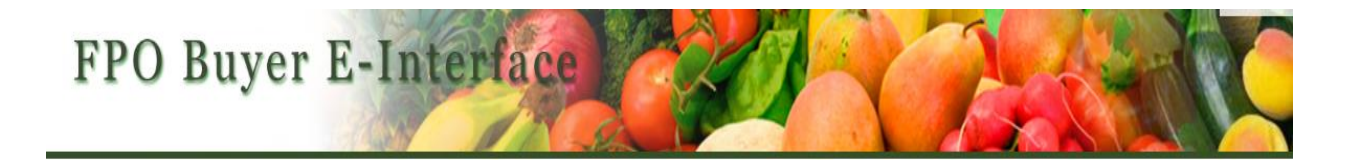

| Hobile No +91 9421120725 |                     |                                                                                                    |  |  |  |  |
|--------------------------|---------------------|----------------------------------------------------------------------------------------------------|--|--|--|--|
| Vame Enter Name          |                     |                                                                                                    |  |  |  |  |
| m                        | mail Enter Email    |                                                                                                    |  |  |  |  |
| 01                       | mpany               | Enter Company                                                                                                    |  |  |  |  |
| Add                      | dress               |                                                                                                    |  |  |  |  |
|                          | Tura                |                                                                                                    |  |  |  |  |
| Buj                      | yer Type            | Organized Retailer    Wholesaler   Processor  Expor                                                                                       |  |  |  |  |
| Buj                      | yer Type            | Organized Retailer   Wholesaler  Processor  Expor Upload KYC                                                                              |  |  |  |  |
| 3uy<br>1                 | yer Type<br>PAN No. | Organized Retailer  Wholesaler  Processor  Expor Upload KYC ter PAN No Choose File No file chosen                                         |  |  |  |  |
| 3uy<br>1<br>2            | PAN No.<br>GST No.  | Organized Retailer  Wholesaler  Processor  Export Upload KYC  ter PAN No Choose File No file chosen ter GST No Choose File No file chosen |  |  |  |  |

7. When buyer is registered successfully, buyer will receive User Id and Password on his registered email address provided by him, Once it is approved from Admin, Buyer would be able to login on the Portal

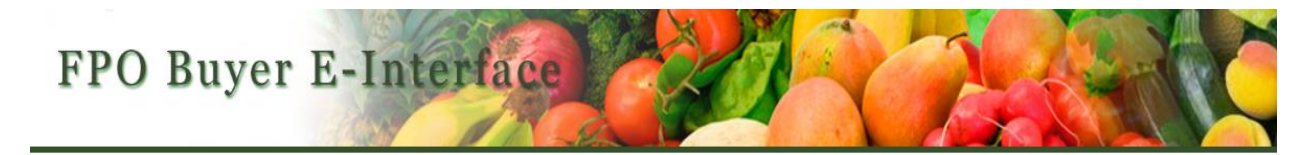

| Buyer Logir | ı                |                            |
|-------------|------------------|----------------------------|
| User ID     | soumyapatra1041@ | gmail.com                  |
| Password    |                  |                            |
|             | Sign in          | New Registration for Buyer |
|             | Forgot Password  |                            |

Copyright 2018 SFAC. All rights reserved.

**8.** After login, buyers could search as per their requirements.

Note:-asterisk (\*) marked field are mandatory fields.

|                        | What are you lookin | g for?                                  |          |
|------------------------|---------------------|-----------------------------------------|----------|
| State •Select District | Category *          | Fruits O Wegetables O Cereals & Millets | ● Pulses |
|                        | •                   | Oilseeds 💿 🛞 Spices 💿 🚳 Nuts & Seeds    | O thers  |
|                        | Crop *              | Select Crop                             | •        |
|                        |                     | Enter Variety Enter Grade Enter Size    |          |
|                        | State *             | Select State                            | v        |
|                        | Districts           | Select District                         | •        |
|                        | Collection Centre   | Select Collection Centre                | •        |
|                        | Crop Description    |                                         |          |
|                        |                     |                                         | li       |

## **9.** After filling the details on Buyer search box, the following Crop details will be displayed

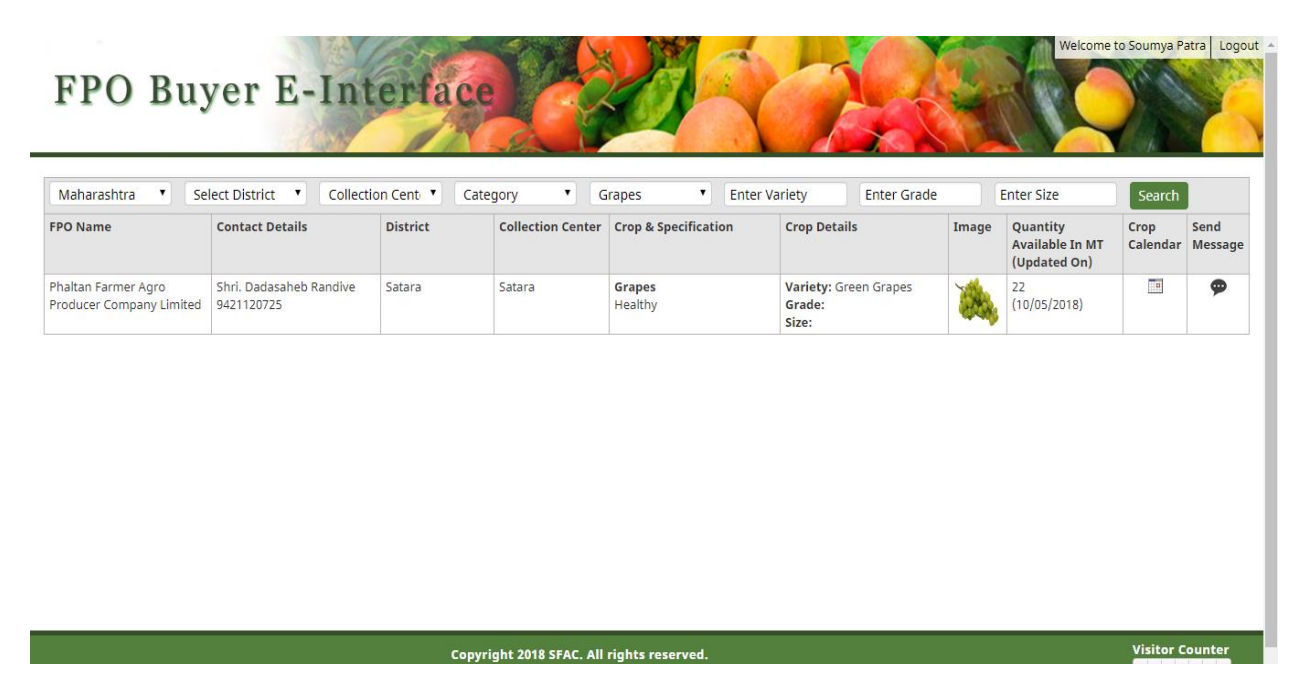

Buyer would be able to see the Month Wise Crop availability of any particular crop of respective FPO y clicking on Crop Calendar.

| O Name                              | Crop Calendar |               |              |             |            |            |            |           |        |        |       |          | ×             | rop<br>alendar | Send<br>Message |
|-------------------------------------|---------------|---------------|--------------|-------------|------------|------------|------------|-----------|--------|--------|-------|----------|---------------|----------------|-----------------|
| tan Farmer Agro<br>lucer Company Li |               |               |              | Ph          | altan Farm | ner Agro F | Producer C | ompany Li | imited |        |       |          |               |                | 9               |
|                                     |               | Month         |              |             |            |            |            |           |        |        |       |          |               |                |                 |
|                                     |               |               |              |             |            |            |            |           |        |        |       | Quantity | in Metric Ton |                |                 |
|                                     | Crop          | Jan           | Feb          | Mar         | Apr        | May        | Jun        | Jul       | Aug    | Sep    | Oct   | Nov      | Dec           |                |                 |
|                                     | Arrow Root    | 122.00        | 13.00        | 20.00       | 20.00      | 12.00      | 40.00      | 44.00     | 50.00  | 100.00 | 20.00 | 50.00    | 60.00         |                |                 |
|                                     | Minor Millet  | 12.00         |              | 10.00       | 50.00      |            |            |           |        |        | 30.00 |          |               |                |                 |
|                                     | Available 📕 N | lot Available | e 📕 Future A | wailability |            |            |            |           |        |        |       |          |               |                |                 |

### **10.** There is an option of sending message to FPO by click on Send Message

| FPO Buy                                         | yer E-Int                             | erface<br>Send Message ×                                                           |       | Welcome                                     | to Soumya Pa     | atra Logout     |
|-------------------------------------------------|---------------------------------------|------------------------------------------------------------------------------------|-------|---------------------------------------------|------------------|-----------------|
| Maharashtra • Se                                | lect District 🔹 Collectio             |                                                                                    | le    | Enter Size                                  | Search           |                 |
| FPO Name                                        | Contact Details                       | Helio<br>5/9/2018 6:48:56 PM<br>Please tell me the rate of tomatoes                | Image | Quantity<br>Available In MT<br>(Updated On) | Crop<br>Calendar | Send<br>Message |
| Phaltan Farmer Agro<br>Producer Company Limited | Shri. Dadasaheb Randive<br>9421120725 | 5/10/2018 12:50:04 PM<br>Rate of tomatoes is 50Rs per KG.<br>5/10/2018 12:50:38 PM | ia,   | 22<br>(10/05/2018)                          |                  | 9               |
|                                                 |                                       | What is the rate of bittergourd ?                                                  |       |                                             |                  |                 |
|                                                 |                                       |                                                                                    |       |                                             |                  |                 |
|                                                 |                                       |                                                                                    |       |                                             |                  |                 |